**MODUL PEMBELAJARAN MIKROTIK** 

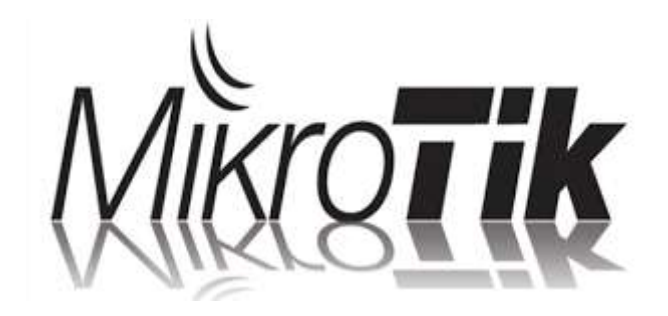

Disusun

Wandi Pratama

# A.Mengenail Perintah pada Mikrotik

- /system reset Untuk mereset mesin mikrotik ke bawaaan pabriknya.
- /system shutdown
   Fungsinya untuk mematikan mesin mikrotik.
- /system reboot Fungsinya untuk mereboot mesin mikrotik.
- /password new=123
   Untuk mengubah password user pada saat pertama kali login angka "123" hanya contoh, isi sesuai keinginan anda.
- /ip address add address
   Fungsinya untuk memberi ip address pada mikrotik.
- /ip address print
   Untuk melihat ip address yang ada di mikrotik.
- /system identity set name=abc
   Fungsinys untuk memberi nama mikrotik dengan nama "abc".
- 8. /interface set 0 name=localUntuk menganti nama interface ip address.
- /ping 192.168.1.1
   Fungsinya untuk mengetahui ip yang kita buat apakah sudah terhubung atau belum.
- 10. /interface print

Fungsinya untuk melihat kondisi interface bila ada tanda "R" disebelah no ip berati sedang Running bila ada tanda "X" maka interface disable/mati.

- 11. /system package print Fungsinya untuk melihat system yang sudah terinstal padal mesin mikrotik.
- 12. /system package disable
   Fungsinys mendisablekan system yang ada pada mesim mikrotik,lalu ini nomor
  - Fungsinys mendisablekan system yang ada pada mesim mikrotik,lalu ini nomor system yang ingin kita disablekan.
- 13. /system package enable

Fungsinya untuk membuka system yang tertutup atau yang disable.

14./quit

Fungsinya untuk keluar dari mesin mikrotik dan kembali ke awal saat login.

15. /ip dns set servers 192.168.88.1

Fungsinya untuk membuat ip dns server yang kita buat pada mikrotik.

16. /ip dns server

Fungsinya untuk melihat ip dns server yang dibuat.

- 17. /ip route add gateway 192.168.1.1 Fungsinya untuk membuat gateway pada server mikrotik.
- /ip route print
   Fungsinya untuk melihat gateway yang kita buat.

19. /ip proxy print

Fungsinya untuk melihat ip proxy yang ada pada mesin mikrotik.

- 20. /interface Ethernet disable ether2 Fungsinya untuk mematikan ip yang ada pada mesin mikrotik.
- 21. /interface Ethernet enable ether2 Fungsinys untuk menghidupkan ip yang ada pada mesin mikrotik.
- 22. /ip service set 4 disable=yes Fungsinya untuk mematikan port yang ada pada mesin mikrotik"angka 4" pada perintah bisa diubah sesuai ketentuan anda.
- 23. /user disable admin Fungsinya untuk menutup /blokir user "admin" supaya tidakl bisa masuk saat login.
- 24. /user add name=wandi group=full

Fungsinya untuk membuat user (login) baru pada mesin mikrotik

- 25. /user enable admin Fubgsinya untuk membuka user "admin" yang diblokir.
- 26. /system license print

Fubgsinya untuk melihat license mesin mikrotik kita dam masa aktik mesi mikrotik (jika berbayar).

27./system

Fungsinya untuk masuk ke direktori system.

28. /interface

Fungsinya untuk masuk ke direktori interface.

29. /user print

Fungsinya untuk melihat user yang ada pada mesin mikrotik.

30. /system clock print

Fungsinya untuk melihat waktu,bulan,daerah yang ada pada mesin mikrotik.

31. /system history print

Fungsinya untuk melihat perintah mikrotik yang sebelum nya sudah kita tulis.

# A.PROSES INSTALLASI MIKROTIK DI VIRTUALBOX

### 1.Pertama, buka virtualbox dan ikut langkah berikut.

Klik  $\rightarrow$  New  $\rightarrow$  Isi Nama : mikrotik (Sesuai dengan keinginan anda)  $\rightarrow$  Type : Other dan Version : Other/Unknown  $\rightarrow$  Next.

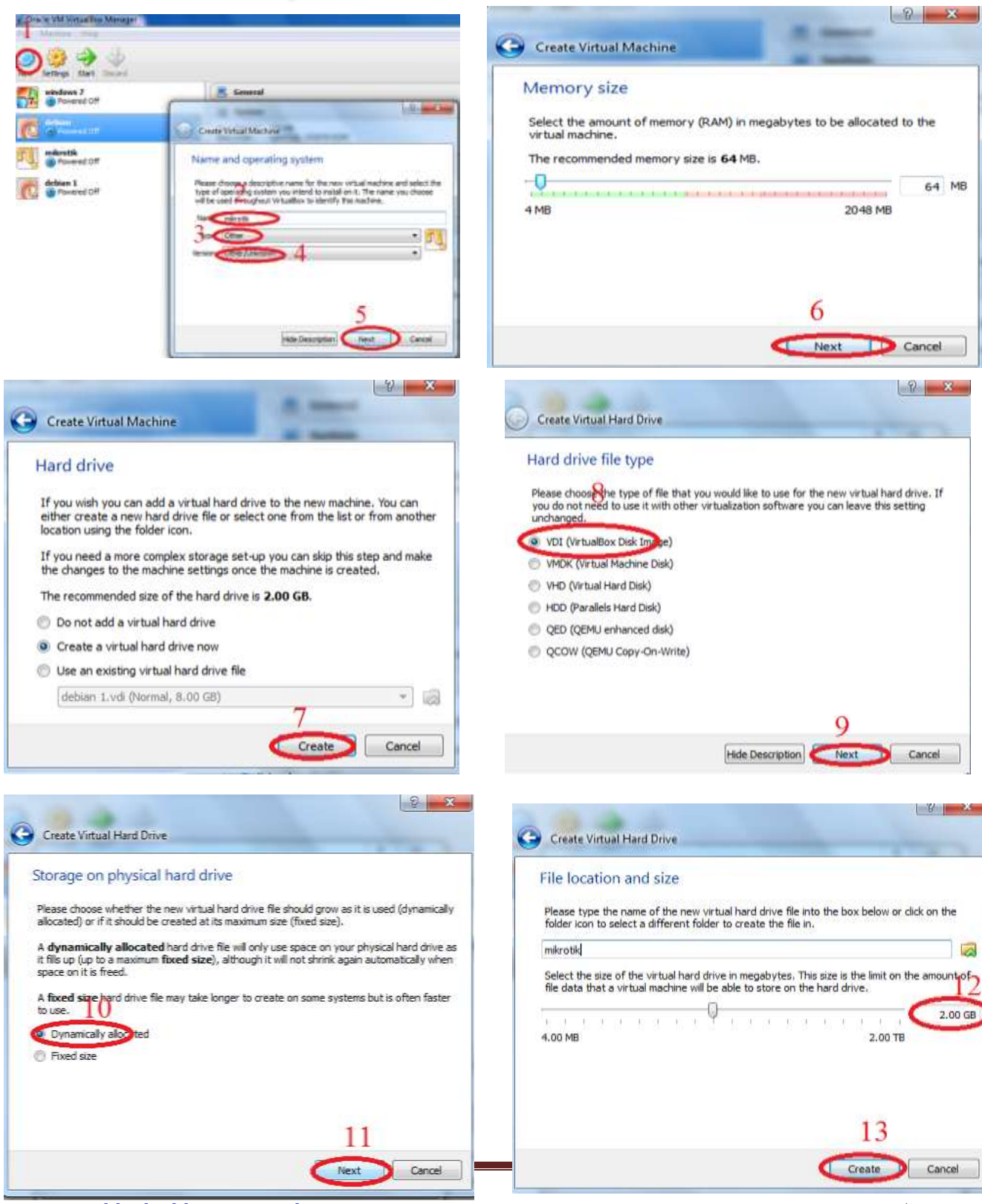

www.oneblogku.blogspot.co.id

### 2.Setting pada mesin virtualbox

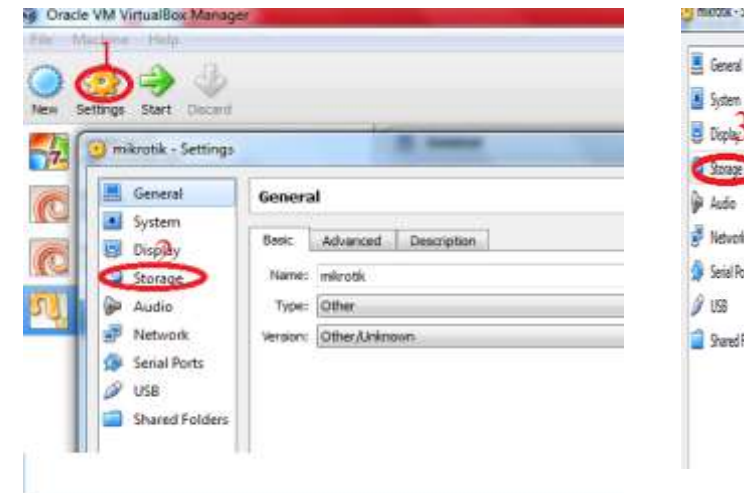

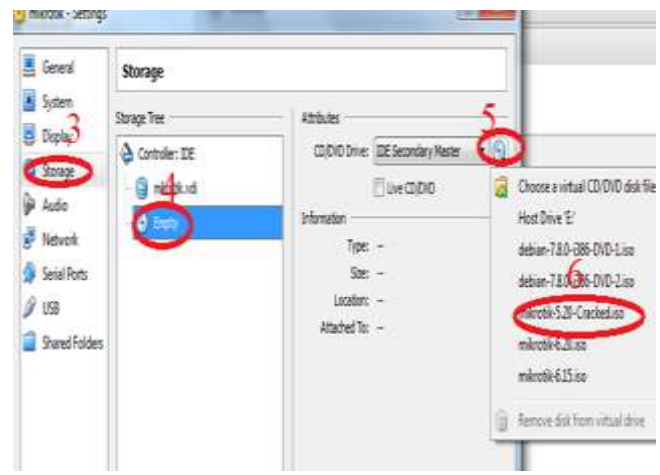

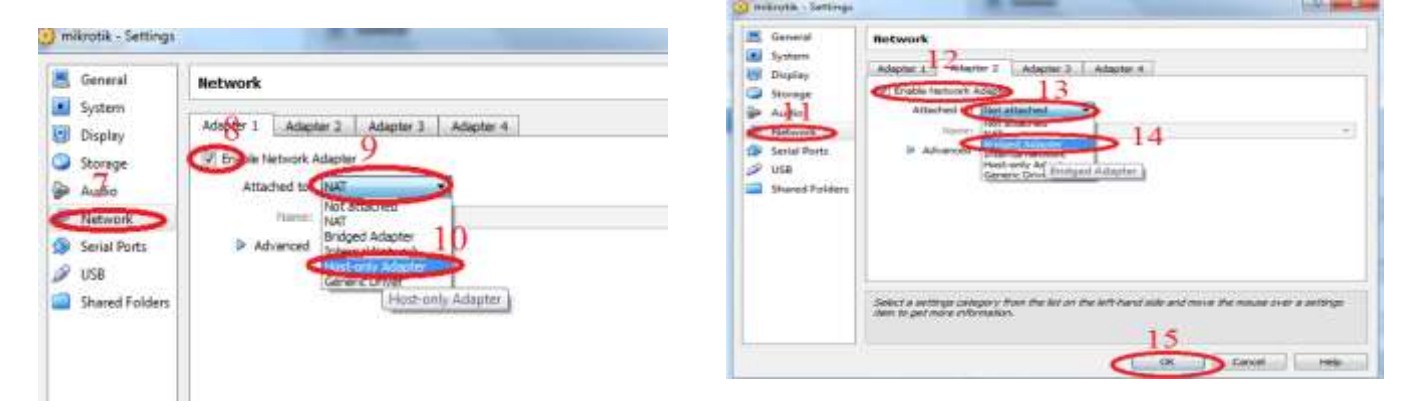

Jika sudah selanjutnya klik start.

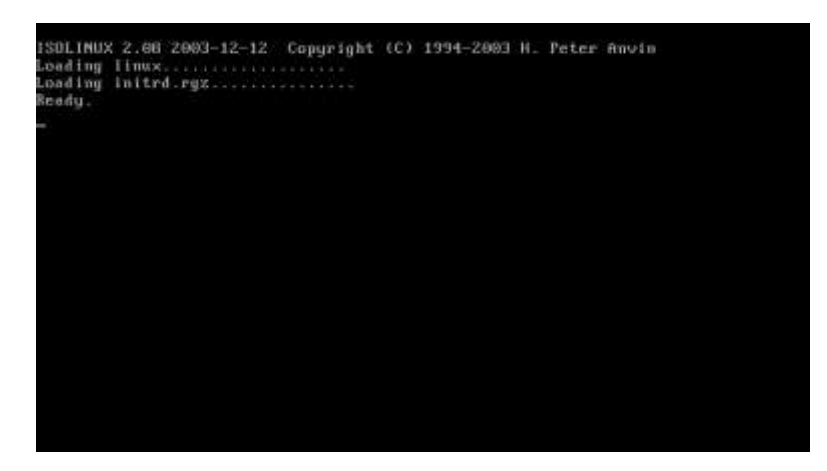

Bagian ini klik tombol A pada keyboad untuk memilik semua untuk diinstall dan tekan tombol I untuk memulai menginstall .

| Machine View Devices Help                                                                      |                                                                                    | and the second second second second second second second second second second second second second second second |
|------------------------------------------------------------------------------------------------|------------------------------------------------------------------------------------|----------------------------------------------------------------------------------------------------|
| Welcome                                                                                        | to MikroTik Router Sof                                                             | tware installation                                                                                               |
| Move around menu using '<br>Select all with 'a', min<br>cancel and reboot.                     | 'p' and 'n' or arrow ke<br>nimum with 'm'. Press '                                 | ys, select with 'spacebar'.<br>i' to install locally or 'q' to                                                   |
| [X] system<br>[ ] ppp<br>[ ] dhcp<br>[ ] advanced-tools<br>[ ] calea<br>[ ] gps<br>[ ] hotspot | [ ] ipv6<br>[ ] isdn<br>[ ] kvm<br>[ ] lcd<br>[ ] mpls<br>[ ] multicast<br>[ ] ntp | [ ] routerboard<br>[ ] routing<br>[ ] security<br>[ ] ups<br>[ ] user-manager<br>[ ] wireless                    |
| ystem (depends on noth<br>Nain package with basic                                              | ing):<br>services and drivers                                                      |                                                                                                    |

Tampilan setelah menekan tombol A

| Machine Care Devices state                                                                     |                                                                                                    |                                                                                           |
|------------------------------------------------------------------------------------------------|----------------------------------------------------------------------------------------------------|-------------------------------------------------------------------------------------------|
| We I cone                                                                                      | to MikroTik Router Sof                                                                              | tware installation                                                                        |
| nve around menu using<br>elect all with 'a', mi<br>ancel and reboot.                           | 'p' and 'n' or arrow ke<br>nimum with 'm'. Press '                                                  | m, select with 'sparrhar'.<br>' to install locally or 'q' to                              |
| 1X3 mystem<br>(X) ppp<br>1X3 dhcp<br>1X3 ddvanced-tools<br>1X3 cales<br>(X3 gps<br>(X3 hetspot | <pre>[X] ipu6<br/>[X] isdm<br/>[X] kum<br/>[X] led<br/>[X] mpls<br/>(X] multicast<br/>[X] mtp</pre> | <pre>[X] routerboard [X] routing [X] mecurity [X] ups [X] user-manager [X] wireless</pre> |
| ystem idepends on moth<br>ain package with basic                                               | ing):<br>services and drivers                                                                       |                                                                                           |
|                                                                                                |                                                                                                    | 😩 🕒 🌽 📰 🛄 🗍 🖬 Right Cl                                                                    |

Kemudian tekan tombol "i" dan pada "Do you want to keep ..." tekan "N" Dan pada "Continue" tekan tombol "y" .

| mikrotikku [Running] - Oracle VM (                                                             | VintualBox                                    |                                                        |     |                                                                       |
|------------------------------------------------------------------------------------------------|-----------------------------------------------|--------------------------------------------------------|-----|-----------------------------------------------------------------------|
| Machine View Divices Hep-                                                                      |                                               |                                                        |     |                                                                       |
| [X] system<br>[X] ppp<br>[X] dhcp<br>[X] advanced-tools<br>[X] calea<br>[X] gps<br>[X] hotspot | (X)<br>(X)<br>(X)<br>(X)<br>(X)<br>(X)<br>(X) | ipo6<br>isdn<br>kvm<br>icd<br>mpls<br>multicast<br>ntp |     | routerboord<br>routing<br>security<br>ups<br>user-manager<br>wireless |
| iystem (depends on noth<br>Main package with basic                                             | ing):<br>servic                               | es and drivers                                         |     |                                                                       |
| Do you want to keep old                                                                        | config                                        | aration? [y/n]:n                                       |     |                                                                       |
| Arning: all data on th                                                                         | e disk (                                      | will be erased?                                        |     |                                                                       |
| lontinue? [y/ol:g                                                                              |                                               |                                                        |     |                                                                       |
| reating partition                                                                              |                                               |                                                        | -   |                                                                       |
|                                                                                                |                                               |                                                        | 191 | 🕤 🥔 🐙 🔤 🗔 💮 🌻 Right Ctri                                              |

Setelah itu tampilan nya sebagai berikut dan langkah selanjutnya klik "Divices" kemudian klik "CD/DVD Diveces dan klik Remove disk form virtual drive" dan tekan tombol "Enter", ini bertujuan agar tidak kembali awal tampilan install.

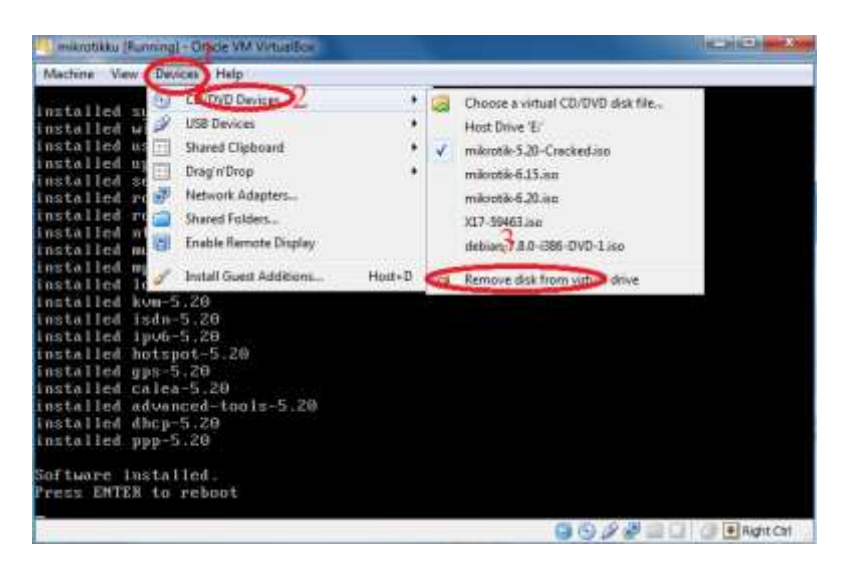

Bagian ini pada "Do want to do it now " tekan tombol "N"

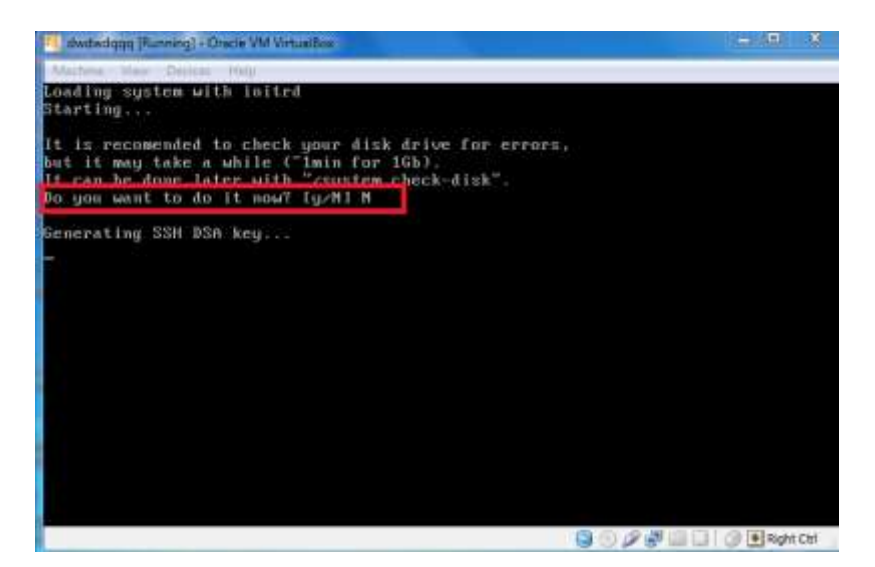

Setelah itu tampilnya seperti dibawah ini.

Masukan pada Mikrotik login : admin dan password : dikosongkan.

| Machine \ | New Devi  | ces Help |  |
|-----------|-----------|----------|--|
| MikroTik  | 5.20      |          |  |
| TIRFOIIR  | rod i u : |          |  |
|           |           |          |  |
|           |           |          |  |
|           |           |          |  |
|           |           |          |  |
|           |           |          |  |
|           |           |          |  |
|           |           |          |  |
|           |           |          |  |

Ini tampilan setelah masuk login

| dwdwdqos; P                                                        | Dre                                       | - Oracle                                 | e VM Vieta                                  | ual Bate                                |                                         |                               |                               |                   |                     |                    | Mi                                    |                         |      |
|--------------------------------------------------------------------|-------------------------------------------|------------------------------------------|---------------------------------------------|-----------------------------------------|-----------------------------------------|-------------------------------|-------------------------------|-------------------|---------------------|--------------------|---------------------------------------|-------------------------|------|
|                                                                    |                                           | 111<br>111<br>111<br>111                 | KKK<br>KKK<br>KKK<br>KKK<br>KKK<br>KKK      | KKK<br>KKK                              | RRRAI<br>RRR<br>BRRRI<br>RRR            | RR<br>RHR<br>HR<br>RRH        | 000<br>000<br>000             | 000<br>000<br>000 |                     |                    | KKK<br>KKK<br>I KKK<br>I KKK<br>I KKK | KKK<br>KK<br>KKK<br>KKK |      |
| HikroTik                                                           | Rout                                      | er0S<br>AFTUA                            | 5.28 (<br>RE KEY                            | c) 1                                    | 999-21                                  | 812                           |                               | http              | -/www.#             | ikrotik            | .con/                                 |                         |      |
| ou have 2:<br>nd to ente<br>ce www.ni)<br>wrrent in:<br>lease pre: | ih49m<br>er th<br>croti<br>stall<br>stall | to c<br>e key<br>k.com<br>ation<br>ater" | onfigu<br>by pa<br>/key f<br>"soft<br>to co | ire t<br>istin<br>or n<br>ware<br>intin | he roo<br>g it<br>ore de<br>ID*:<br>ue1 | nter<br>in a<br>stail<br>WSEY | to he<br>Telne<br>s.<br>-LHTS | ren<br>t uit      | otely ac<br>adow or | cessibl<br>in Winb | e;<br>ox.                             |                         |      |
|                                                                    |                                           |                                          |                                             |                                         |                                         |                               |                               |                   | 90                  | 9980               | 1010                                  | € Right                 | Ct/I |

## B.Menginstall Wondows 7 di virtualbox untuk sebagai client

Buat seperti No.1 pada saat install mikrotik dan setting pada Network Windows di virtualbox yang digunakan hanya adapter1 saja.

|                                                                                                    | listwork                                                                                                    |   |
|----------------------------------------------------------------------------------------------------|----------------------------------------------------------------------------------------------------|---|
| in system<br>in South<br>in South<br>in S | Addres 2. Addres 2. Addres 3. (Marter 4.)<br>(2) Poster Indian 4. (Marter 4.)<br>Addres 4. (Marter 4.)<br>Particle 2. (Marter 4.)<br>Particle 2. (Marter 4 | * |
|                                                                                                    |                                                                                                    |   |

kumudian klik System dan hllangkan tanda centang di Floppy.

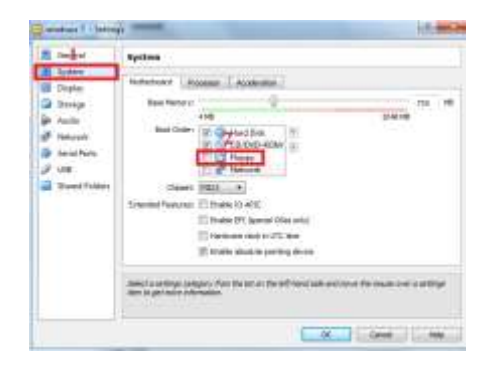

Ini bertujuan agar saya windows dihupkan tidak akan menginstall ulang lagi kemudian klik Storage dan setting sebagai berikut.(X17-5946.iso ini adalah nama master windows saya mungkin berbeda dengan nama masternya kalian.) Sekarang klik Strat untuk memulai install windowsnya.

| 9 Song<br>9 Auto<br>9 Netron<br>9 Sent Parts<br>9 Sile<br>9 Shant Parter | Constant (2)<br>Constant (2)<br>Constant (2)<br>Constant (2)<br>Constant (2) | DUAND Diver SEE Annother Annother Annother Annother See Annother Annother A | Concern or small (2): This year bits<br>the pairs 1/2<br>distribution<br>about 10/2 - Heritage (Blockson M<br>politic mission by 12) - Heritage (Blockson M<br>politic mission by 12) - Heritage (B |
|--------------------------------------------------------------------------|------------------------------------------------------------------------------|----------------------------------------------------------------------------------------------------|----------------------------------------------------------------------------------------------------|
|                                                                          | 0000                                                                         | f.l.                                                                                                    |                                                                                                    |
|                                                                          | intert a secting a property. For the left of start to get many information.  | the set deni and so of the inset of a satisfy                                                                                                    |                                                                                                    |

Ketika muncul seperti ini tekan tombol sembarang saja.

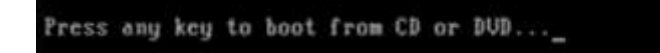

Proses "starting windows" sedang berjalan.

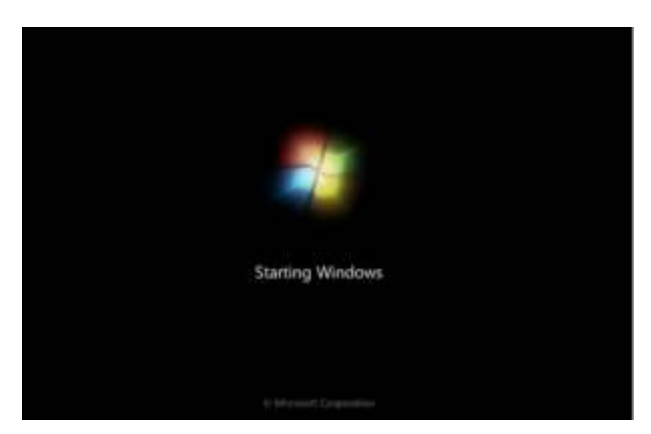

Pada bagian ini ganti saja "English (United Status)" menjadi "indonesia" dan klik Next

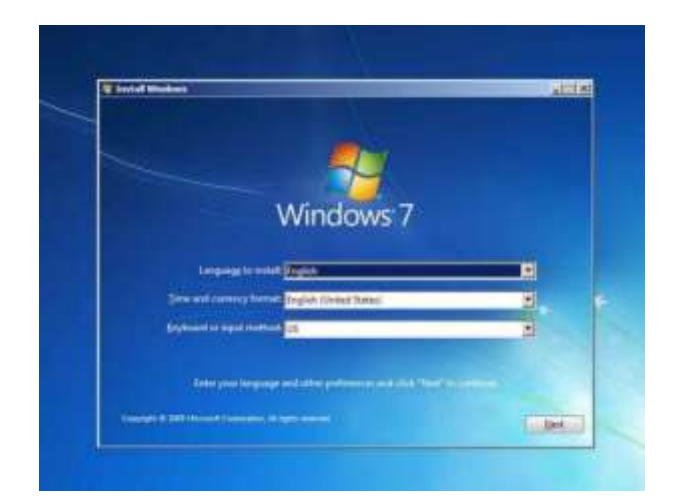

Klik tombol instal now.

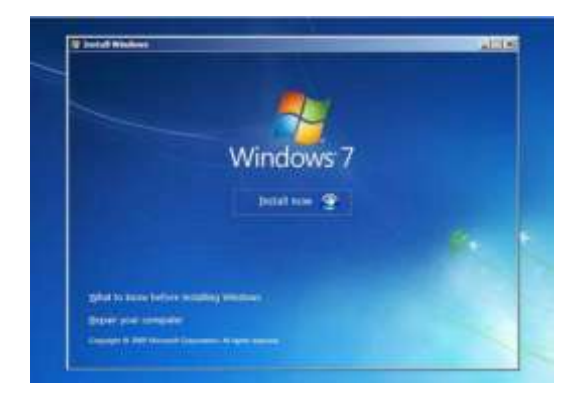

Centang "I accept the license terms" dan klik "Next."

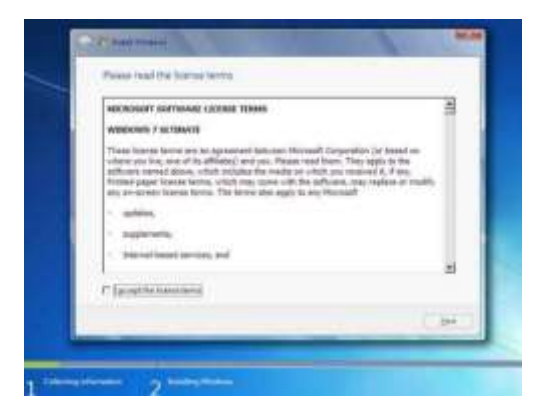

Pilihan "**Upgrade**" digunakan jika sudah mempunyai versi Windows sebelumnya atau pilihan "**Custom (advanced)**" digunakan jika tidak memiliki versi Windows sebelumnya atau ingin menginstal sistem Windows 7 baru.Karena disini kita menginstall pertama kali saya pilih "**Custom**."

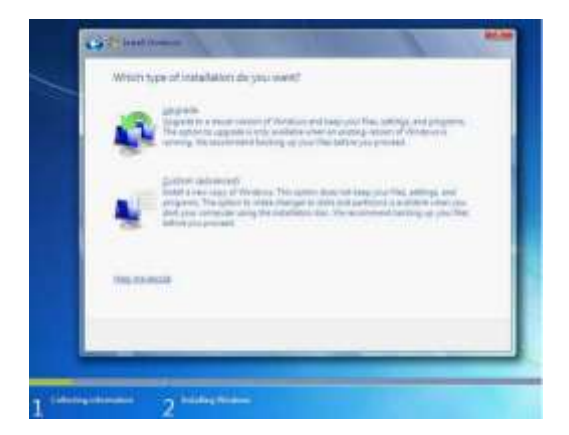

Dari gambar dibawah terlihat bahwa hardisk terdiri satu partisi (disk 0). Jika Pada Gambar tersebut kosong, kemungkinan hardisk rusak atau koneksi kabel ke hard disk tidak baik (hardisk tidak terdeteksi). Jika hardisknya belum terpartisi maka kita pilih *Drive Options* untuk membuat partisi. Buatlah dua atau tiga partisi satu partisi untuk windows7, satu partisi untuk windows8 dan sisanya untuk data.

| Plane                 | And the first gave from |
|-----------------------|-------------------------|
| . One I that was fore | 252.00 252.00           |
|                       |                         |
|                       |                         |
|                       |                         |
|                       |                         |
|                       |                         |

Klik new

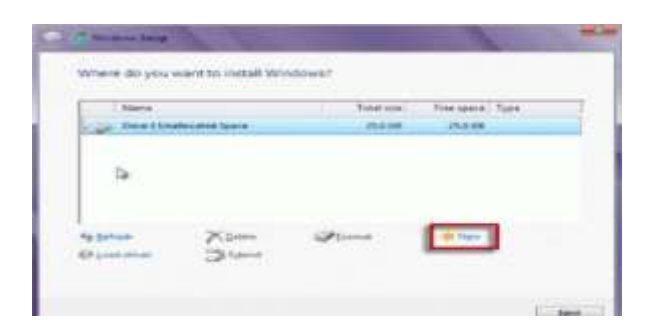

Setelah menentukkan ukuran partisi tekan tombol Apply. Windows 7 menciptakan sebuah partisi tambahan untuk file sistem, yang akan digunakan untuk boot dan pemulihan. Klik OK.

| Name            |               |       | Taxas  | Ross agence   Types |
|-----------------|---------------|-------|--------|---------------------|
| Distant Distant | decaded Space |       | 252-08 | 25.0.08             |
|                 |               |       |        |                     |
|                 |               |       |        | 1                   |
| Ra Dataset      | Marine        | - PT- |        | 10 Page             |

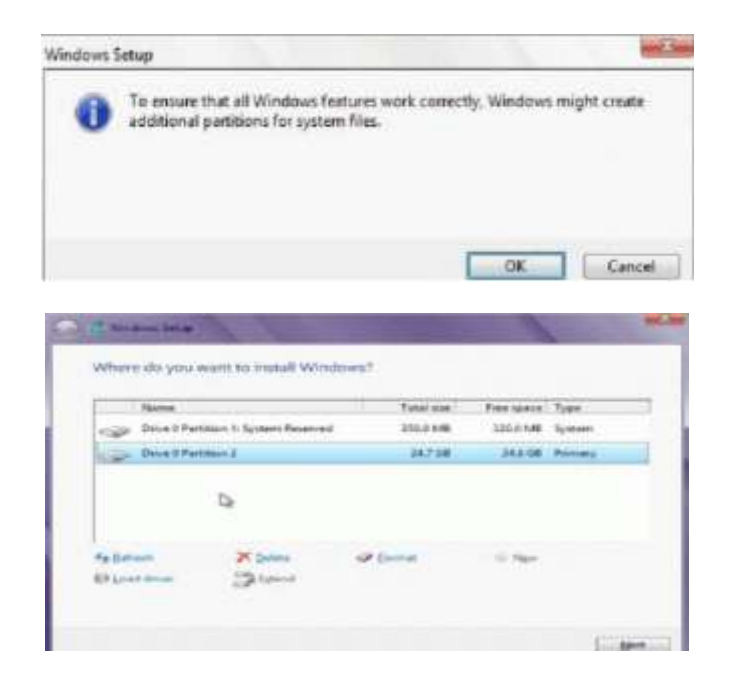

Ulangi langkah untuk membuat partisi lainnya. Selanjutnya Format partisi yang telah dibuat dengan menekan tombol format. Langkah-langkah selanjutnya adalah proses instalasi dengan memilih partisi yang akan digunakan untuk menyimpan instalasi windows 7.

Arahkan Kursor Pada Partisi Yang Akan Diinstall Windows 7 Yang Baru(Primary), Kemudian Klik Next.

| Seet.       |                      | Tuta/See | THE ROOM | 144     | / Term                         |
|-------------|----------------------|----------|----------|---------|--------------------------------|
| - Dallan    | and System Reserved. | (0011-08 | -        | tion /  |                                |
| tip fielbet | dina.                | 41.10    | 49.0.08  | Rinkj . |                                |
| nige Batter | ne it Delationel Dek | TTO R    | 80.0 58  | Ronaly  | Parts<br>Parts<br>Wine<br>Pace |
| Abbie       | 7.200                | Acres .  | -        |         | IN. N                          |

Proses instalasi sedang berlangsung, dimulai dengan copy windows file.

| Solidation Westman                                                                                                    |  |
|----------------------------------------------------------------------------------------------------|--|
| -                                                                                                    |  |
|                                                                                                    |  |
| terrate terrate                                                                                                    |  |
| Transfer and the second second s |  |
|                                                                                                    |  |
|                                                                                                    |  |
|                                                                                                    |  |
|                                                                                                    |  |
|                                                                                                    |  |

Proses berikutnya akan memperluas (decompress) file yang telah disalin.

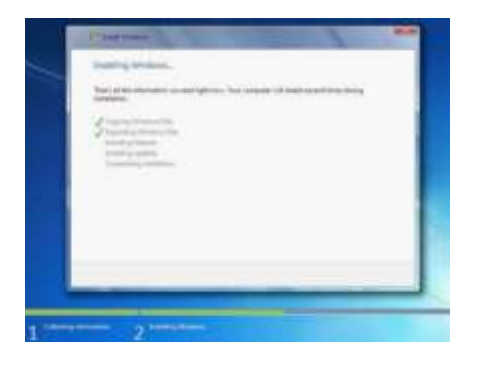

Proses ketiga dan keempat adalah instalasi feature.

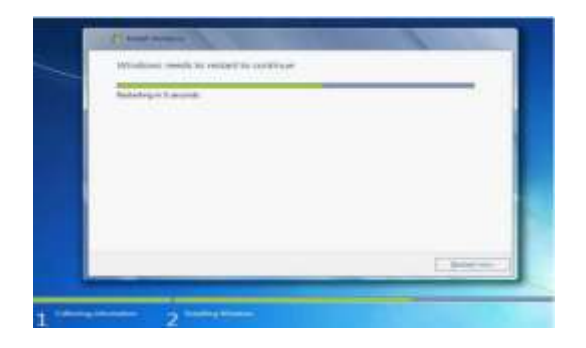

Setelah itu secara otomatis akan restart setelah 15 detik dan melanjutkan setup.Pengguna juga dapat klik **Restart now** untuk restart tanpa perlu menunggu.Selanjutnya menampilkan jendela "starting winodws" kemudian, "setup is updating registry setting" Setelah restart untuk pertama kalinya, proses setup akan dilanjutkan. Ini adalah langkah terakhir sehingga akan mengambil waktu yangagak lama daripada langkah sebelumnya.Proses selanjutnya adalah " setup is praparing your computer for first use" kemudian proses "Setup is checking video performance".Selanjutnya Ketik nama pengguna yang inginkan dalam kotak-teks dan klik **Next**.Nama komputer akan otomatis terisi.

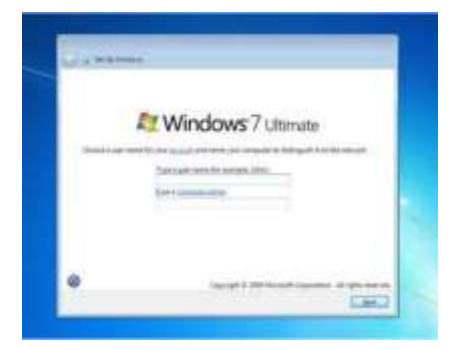

Masukkan password, ketik di kotak teks dan klik Next. Jika ingin berpassword.

| Q | a ten ten ten ten ten ten ten ten ten ten                                                                                                    |
|---|----------------------------------------------------------------------------------------------------|
|   | latin partnered for processingly.                                                                                                    |
|   | Control of American State of the state of the state of th |
|   | Terrare et anne etc.                                                                                                    |
|   | Name and particular                                                                                                    |
|   | for construction                                                                                                    |
|   | Design in a price of the second second                                                                                                    |
|   |                                                                                                    |
|   |                                                                                                    |

Pilih use recommanded setting, Pilih zona waktu dan klik **Next**.Jika terhubung ke jaringan diminta untuk menetapkan lokasi jaringan. Menampilkan jendela welcome windows 7. Menampilkan preparation your dekstop. Menampilkan jendela dekstop windows 7.

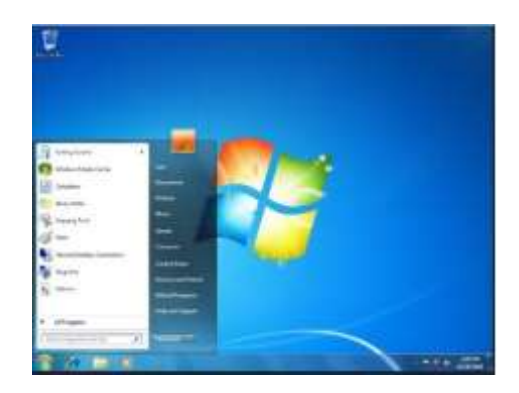

### C.Setting mikrotik via winbox

Jalankan OS Mikrotik dan Windows 7 nya yang di virtualbox dan lakukan configurasi dari client(Windows 7) melalui winbox.

## 1.Login mikrotik via Winbox.

Sekarang langkah selanjutnya setting mikrotik lewat winbox cara klik winbox lalu klik tanda - dan klik Mac Address.

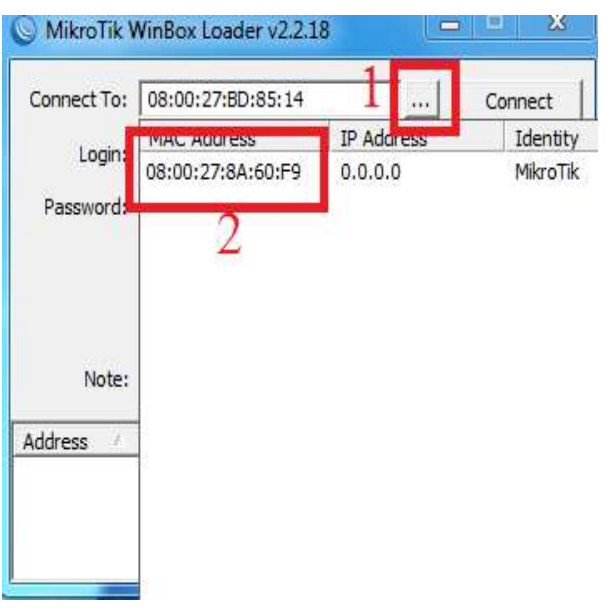

| Connect To: | 08:00:27:BD:8           | 5:14 | Connect |  |  |  |
|-------------|-------------------------|------|---------|--|--|--|
| Logige      | admin                   |      |         |  |  |  |
| Password:   |                         |      | 1       |  |  |  |
|             | Keep Passwo             | ord  | Save    |  |  |  |
|             | Secure Mode             | r.   | Remove  |  |  |  |
|             | ✓ Load Previous Session |      |         |  |  |  |
| Note:       | MikroTik                |      | 1       |  |  |  |
| Address /   | User                    | Note |         |  |  |  |

Setelah itu ketikan pada login "admin" lalu klik connect

Kemudian setelah login akan masuk ke tampilan winbox dan klik "OK" seperti berikut.

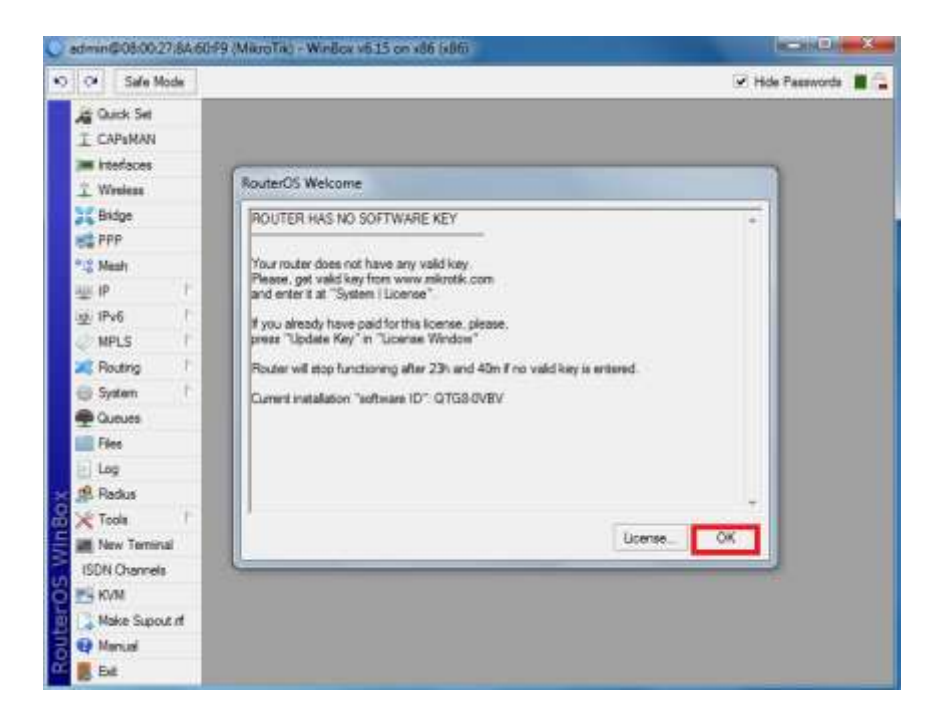

# 2. Memberi Nama pada Ether di Mikrotik .

Langakah berikutnya kita memberi nama pada ether di mikrotik.

Pertama klik "Menu interface" kemudian klik "ether" yang mau di ganti namanya dan klik "aply" dan "ok" .

| All Ought Set  | Manager 1 Page 1    |                  |                   |                     |                    |
|----------------|---------------------|------------------|-------------------|---------------------|--------------------|
| TCMMM          | Interface   Dames   | C.CT.            | OT THE OPE THE    | 14 PM 1000 Date     | 175                |
| a riteraces    |                     | cor runner       | r unne and unne   | APPeal Autors South | ng 1.12            |
| T MARKED       | +2 + 1              |                  | 10.               |                     | 4                  |
| bridge .       | -                   | Interface velter | 12                |                     |                    |
| MA PPP         | E Children          | General Brie     | roet Shan Traffic |                     | C OK               |
| Steats         | CHICK CONTRACT      | Nones            | ether1_Modern     |                     | Cancal             |
| ⊈ P            |                     | Tupe             | Filtenial         |                     | Analy              |
| ∰/PV6 !        |                     |                  | AUTOO.            |                     | reary              |
| >MPLS )        |                     | MIU              | 1900              |                     | Daable             |
| Routing 1      |                     | L2 MTU           |                   |                     | Comment            |
| System 1       |                     | Max 12 MTU:      |                   |                     | 1750070.1          |
| Ounes          |                     | MAC Address      | 08:00:27:8A:60:F9 |                     | Torch              |
| Fies           |                     | ARP              | enabled           | (*)                 | Cable Test         |
| Log            |                     | 2010.0           |                   |                     | Bink               |
| R. Findua      |                     |                  |                   |                     | Baust Mar Address  |
| Toole 1        | 2 tens (T selected) | 1                |                   |                     | THE PACE AS A PACE |
| Mew Tennas     |                     | í í              |                   |                     |                    |
| ISON Channels  |                     |                  |                   |                     |                    |
| NVM            |                     |                  |                   |                     |                    |
| Make Supput II |                     |                  |                   |                     |                    |
| 1 Marusi       |                     |                  |                   |                     |                    |
|                |                     |                  |                   |                     |                    |

# 3. Memberi Nama pada Mikrotik.

| S daming consult for a | 60:F9 (MikroTik) - WinBox v6.1 | 5 on x86 (x86)        |
|------------------------|--------------------------------|-----------------------|
| Safe Mode              |                                |                       |
| 🎽 Quick Set            | 1                              |                       |
| I CAPSMAN              |                                |                       |
| Interfaces             |                                |                       |
| 🕵 Wireless             | Auto Llograde                  |                       |
| Bridge                 |                                |                       |
| 🚅 PPP                  | Centificates                   |                       |
| °t¦e Mesh              |                                |                       |
| 孽 IP ト                 | Console                        |                       |
| 👳 IPv6 🛛 🗅             | Unvers                         |                       |
| 🖉 MPLS 🗈 🗈             | Health 2                       | Identity 🔒 🗖 🗙        |
| 🧱 Rotting 🛛 🗅          | History                        | Identity: MikroTik OK |
| 🚯 System 🗈 🗈           | Identity                       |                       |
| Queues                 | LCD                            | Cancel                |
| Files                  | LEDs                           |                       |
| Log                    | License                        |                       |
| 🕵 Radius               | Logging                        |                       |
| 💥 Tools 🗈              | NTP Client                     |                       |
| New Terminal           | NTP Server                     |                       |
| 100110                 | Packages                       |                       |

### 4. Menganti User

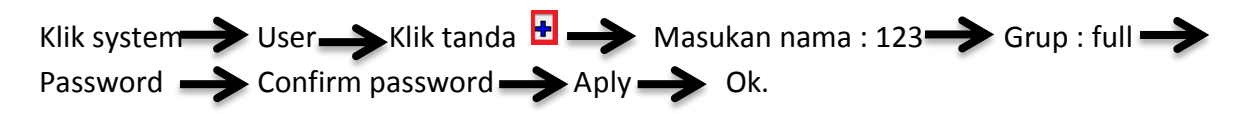

|                  | Auto Doceade.                                                                                                    |                                                                                                    |
|------------------|----------------------------------------------------------------------------------------------------|----------------------------------------------------------------------------------------------------|
| 3 C Bridge       | Cattleman                                                                                                    |                                                                                                    |
| 10 FTT           | Clash                                                                                                    | 08-00-00                                                                                                    |
| TC Meds          | Course and Course and | Distant -                                                                                                    |
| HEIP T           | Console                                                                                                    | UST George SSH Keys SSH Pervate Keys Active Users                                                                                                    |
| ITVE C           | Devers                                                                                                    |                                                                                                    |
| MPLS 1           | Heathy                                                                                                    |                                                                                                    |
| Roling I         | Hotory                                                                                                    | internet default user                                                                                                    |
| Sutem 1          | Identity                                                                                                    | A sidminy 3.4                                                                                                    |
| Channel .        | LCD                                                                                                    | Direction and Direction and Direction                                                                                                    |
| Films            | LEDe                                                                                                    |                                                                                                    |
| i los            | Lorge                                                                                                    | Tame 123 OK                                                                                                    |
| (0. Darker       | Logging                                                                                                    | 5 Order M Cancel                                                                                                    |
| Trade II         | NTP Client                                                                                                    | Nerwed Address + /coly 8                                                                                                    |
| C 1000           | N7P Server                                                                                                    | Let Logged in                                                                                                    |
| The rest remains | Packages                                                                                                    | Contraction Contraction                                                                                                    |
| Could Linennes   | Paeaword                                                                                                    | Passwort Connect                                                                                                    |
| E RVM            | Ports                                                                                                    | onfern Passeword *** Copy                                                                                                    |
| Maker Supout If  | Reboat                                                                                                    | Remove                                                                                                    |
| Manual           | Reset Configuration                                                                                                    | 11 http://www.internet.com                                                                                                    |
| E Be             | Resources                                                                                                    | enabled                                                                                                    |
|                  | Routerboard                                                                                                    | a descense and a second second s |
|                  | Scheduler                                                                                                    |                                                                                                    |
|                  | Scruta                                                                                                    |                                                                                                    |
|                  | Shuddown                                                                                                    |                                                                                                    |
|                  | Special Logen                                                                                                    |                                                                                                    |
|                  | Stores                                                                                                    |                                                                                                    |
|                  | Lard .                                                                                                    |                                                                                                    |
|                  | 1 have                                                                                                    |                                                                                                    |
|                  |                                                                                                    |                                                                                                    |
|                  | ANECHOOD .                                                                                                    | E 14 Internet in the second second seco |

Maka untuk menguji User yang kita buat tadi bisa keluar dari winbox dan lalukan login lagi di winbox dengan User kita buat tadi.

## **5.Membuat Router Mikrotik**

#### 1.Setting Ip Address

Klik menu ip  $\rightarrow$  address  $\rightarrow$  tanda 1 (plus) $\rightarrow$  Tuliskan ip address 192.168.1.2/24  $\rightarrow$  interface pilih Ether1\_modem  $\rightarrow$  aply  $\rightarrow$  OK dan dengan langkah yang sama untuk memberi ip address di ether yang lain.

Ip address pada ether1\_modem itu adalah ip yang tertentu yaitu ip address modem ip address ether1\_modem biasa selalu terhubung ke internet seperti ke modem ADSL dan Ip address tidak akan selalu sama dengan tutorial ini.

| Ma   | achine View Dev                                                                                                  | vices Help                                                                                                    |                                                                                                    |   |
|------|----------------------------------------------------------------------------------------------------|----------------------------------------------------------------------------------------------------|----------------------------------------------------------------------------------------------------|---|
| 0    | admin@08:00:27:7B                                                                                                | :19:8C (wandi) - WinB                                                                                            | ox v5.20 on x86 (x86)                                                                                                    |   |
| Ю    | Call Safe Mode                                                                                                   |                                                                                                    |                                                                                                    | 5 |
|      | Interfaces<br>Wireless<br>Bridge<br>PPP<br>Micele                                                                | ARP<br>Accounting 3                                                                                              |                                                                                                    |   |
| nBox | IP IPv6 IPv6 MPLS N Routing N System Cueues Files Log Radius Tools New Teminal ISDN Channels KV/M Make Supout.nf | Addresses DHCP Client DHCP Relay DHCP Server DNS Firewall Hotspot IPsec Neighbors Packing Pool Routes SMB SNMP 2 | Image: state state |   |
| N    | Manual                                                                                                    | Services                                                                                                    |                                                                                                    |   |

#### 2.Setting DNS

Klik menu ip  $\longrightarrow$  DNS  $\longrightarrow$  Masukan IP DNS di "SERVERS" 202.134.1.10 dan 202.134.0.155 $\longrightarrow$  Berikan "Centang Allow Remote Requests"  $\longrightarrow$  Aply  $\longrightarrow$  Ok. Ip dns sesuai keinginan anda.

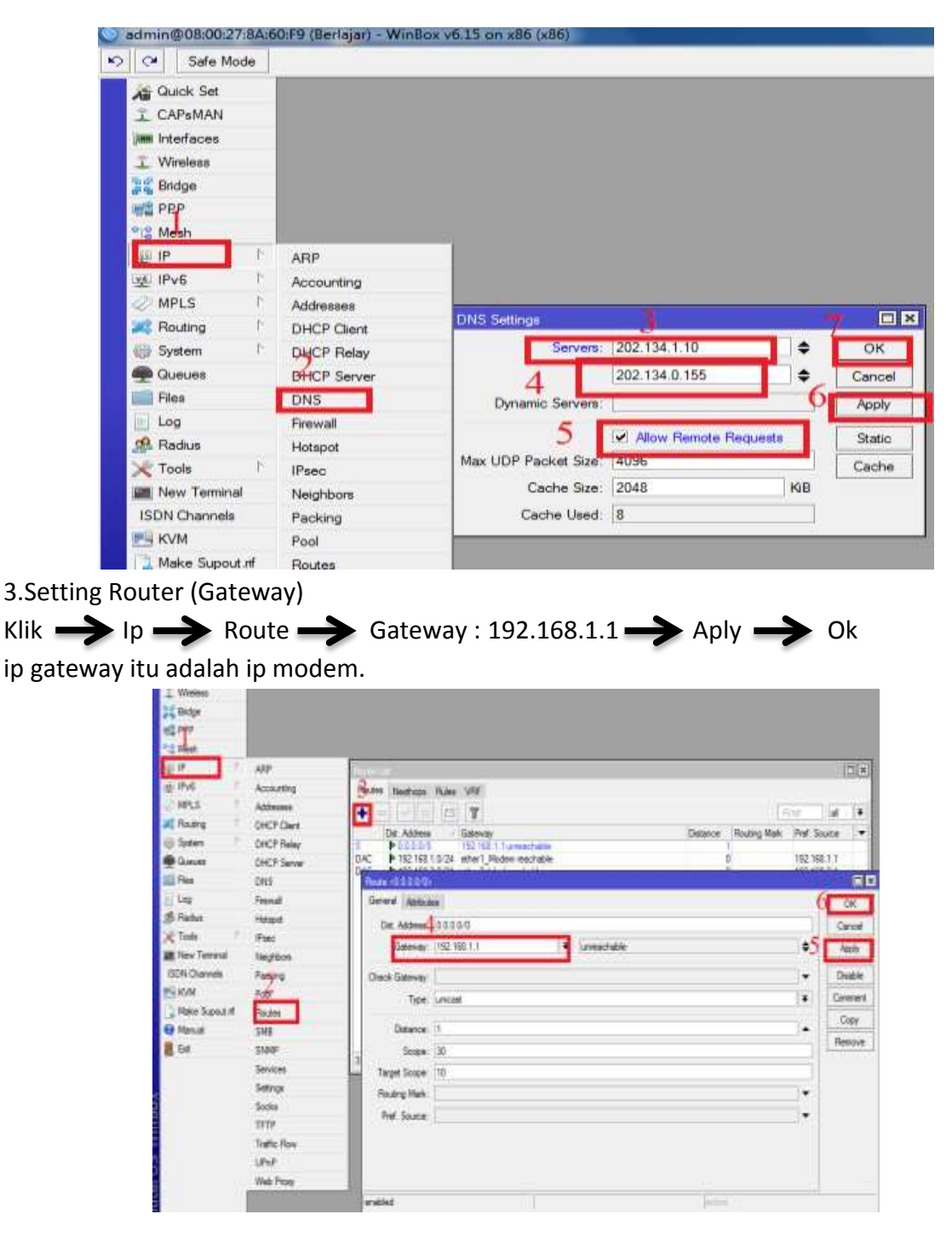

4.Setting Nat

| (lik 🔶 Menu ip<br>srcant" 🔶 Out ir | → Firew                   | all → Nat →                       | Klik Tanda Herbuhung ke                          |
|------------------------------------|---------------------------|-----------------------------------|--------------------------------------------------|
|                                    |                           |                                   |                                                  |
| nternet ) 尹 Klik                   | Action —                  | Action : "Masqu                   | erade" — Aply — OK                               |
| 🕥 admin@08:00:27:8                 | A:60:F9 (Berlajar) - WinB | lox v6.15 on x86 (x86)            |                                                  |
| Safe Mode                          |                           |                                   |                                                  |
| Guick Set                          |                           | 4                                 |                                                  |
| I CAPaMAN                          |                           | 4                                 |                                                  |
| jim Interfaces                     |                           | Aller Rules NA1 Hangle Service Po | orts Connections Address Lists Layer / Protocols |
| 1 Winaless                         | _                         | • <u>-</u> [2] 2] (2] (2] (2) (2) | Reset Counters 00 Reset All Counters Find        |
| 31 Bridge                          |                           | # Action Chain Sro. Add           | dress Dst. Address Proto Src. Port Dst. Port In. |
| WE PPP                             |                           | 0 mas sichat                      |                                                  |
| Til Mesh                           | 1000                      |                                   |                                                  |
|                                    | ARP                       | 1.5                               | New NAT Fulle                                    |
| Ser IPve                           | Accounting                | Advanced Extra Action Stat        | General Advanced Extra Action Statistics         |
| MPLS                               | Addresses                 | Chain srcnat                      | SAction masquerade                               |
| Routing                            | DHCP Client               | Address:                          |                                                  |
| 43 System                          | DHCP Relay                | Address:                          |                                                  |
| 🕮 Queuez                           | DH6P Server               |                                   |                                                  |
| Files                              | DNS                       | Protocol                          |                                                  |
| E Log                              | Firewall                  | Srp. Port:                        |                                                  |
| 🥵 Radius                           | Hotspot                   | Dat. Port:                        |                                                  |
| 📈 Tools                            | l IPsec                   | Arter Post                        |                                                  |
| New Terminal                       | Neighbors                 |                                   |                                                  |
| ISDN Channels                      | Packing                   | Interface                         |                                                  |
| WH KVM                             | Pool                      | interface: lether1_Modem          | -                                                |
| A Make Supout of                   | Routes                    | hat Made                          |                                                  |
| 100 M                              | 1000                      | not non.                          |                                                  |

Sekarang bangun Routernya sudah selesai untuk mengetahui Mikrotik kita sudah terhubung ke internet atau belum maka kita harus melakukan ping google.com

Pingan ini menujukan router mikrotik telah terkoneksi ke internet.

| Terminal                 |                |                |              |                 |           |          |       |        |          |       |       |       |   |
|--------------------------|----------------|----------------|--------------|-----------------|-----------|----------|-------|--------|----------|-------|-------|-------|---|
| MMM                      | MMM            | III            | KKK          | KKK             | RRRRR     | r 000    | 000   | 1      | TT       | III   | KKK   | KKK   | + |
| MMM                      | MMM            | III            | KKK          | KKK             | RRR I     | RRR OC   | 0000  | 1      | TT       | III   | KKK   | KKK   |   |
| MikroTik                 | Rout           | er0S           | 5.20         | (c) 1           | 999-20:   | 12       | http  | ://www | .mikro   | tik.c | om/   |       |   |
| ROUTER HAS               | NO S           | OFTWA          | RE KE        | Y               |           |          |       |        |          |       |       |       |   |
| You have 2               | 0h50m          | to c           | onfio        | ure t           | he rou    | ter to k | e rem | otelv  | access:  | ible, |       |       |   |
| and to ent               | er th          | e key          | by p         | astin           | g it i    | n a Telr | et wi | ndow   | or in W: | inbox |       |       |   |
| See www.mi               | kroti          | k.com          | /key         | for m           | ore de    | tails.   |       |        |          |       |       |       |   |
| Current in<br>Please pre | stall<br>ss "E | ation<br>nter" | "sof<br>to c | tware<br>contin | ID": Nue! | W5EY-LH1 | 9     |        |          |       |       |       |   |
| [admin@Mik               | roTik          | ] > p          | ing g        | poogle          | .com      |          |       |        |          |       |       |       |   |
| HOST                     |                |                |              |                 |           | SI2      | E TTL | TIME   | STATU:   | s     |       |       |   |
| 202.73.230               | .21            |                |              |                 |           | 5        | 6 57  | 90ms   |          |       |       |       |   |
| 202.73.230               | .21            |                |              |                 |           | 5        | 6 57  | 81ms   |          |       |       |       |   |
| 202.73.230               | .21            |                |              |                 |           | 5        | 6 57  | 81ms   |          |       |       |       |   |
| 202.73.230               | .21            |                |              |                 |           |          | 6 57  | 79ms   |          |       |       |       |   |
| sent=4                   | rece           | ived=          | 4 pac        | :ket-1          | oss=0≹    | min-rtt  | =79ms | avg-1  | ctt=82m  | s max | -rtt= | =90ms |   |
| [admin@Mik               | roTik          | ] >            |              |                 |           |          |       |        |          |       |       |       | + |

### 6. Membuat DHCP Server

DHCP Server di gunakan akan sih client mendapatkan Ip Address secara Otomatis .

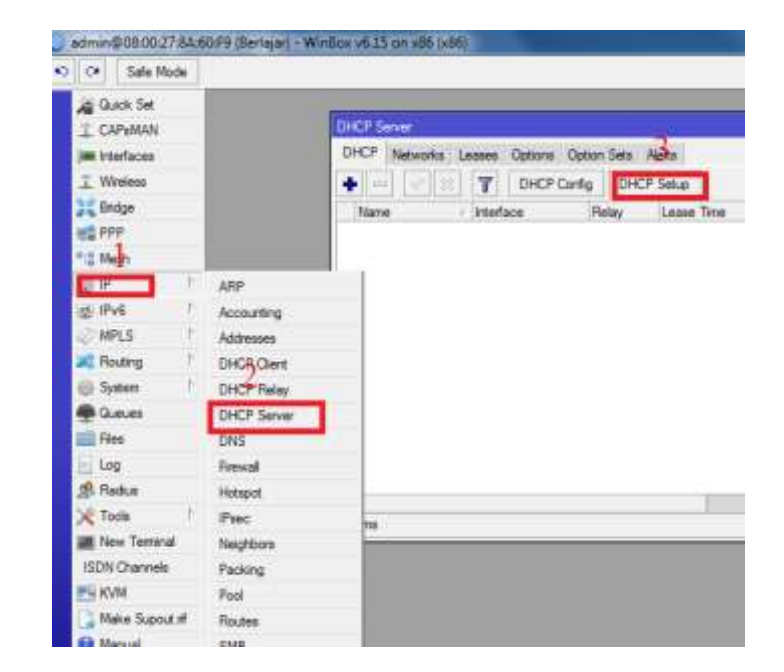

1.Klik ip kemudian DHCP Server setelah itu Klik DHCP Setup

Pada bagian ini pilih interface yang terhubung ke client

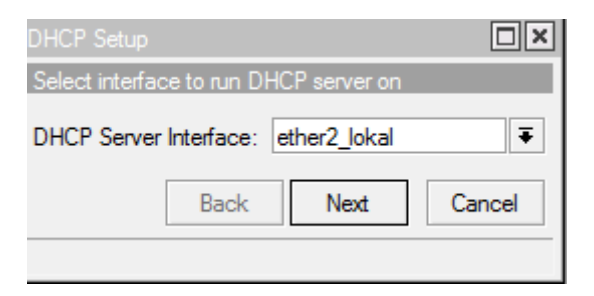

klik next

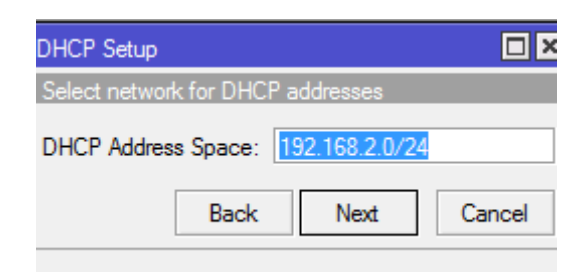

Klik next saja

| DHCP Setup                            |                |         |        |  |  |  |  |
|---------------------------------------|----------------|---------|--------|--|--|--|--|
| Select gatewa                         | ay for given n | ietwork |        |  |  |  |  |
| Gateway for DHCP Network: 192.168.2.1 |                |         |        |  |  |  |  |
|                                       | Back           | Next    | Cancel |  |  |  |  |
|                                       |                |         |        |  |  |  |  |

### Klik next

| DHCP Setup                                          | × |
|-----------------------------------------------------|---|
| Select pool of ip addresses given out by DHCP serve | r |
| Addresses to Give Out: 192.168.2.2-192.168.2.2 🖨    | - |
| Back Next Cancel                                    |   |

### Klik Next

| DHCP Setup    |                  |
|---------------|------------------|
| Select DNS se | rvers            |
| DNS Servers:  | 202.134.1.10     |
|               | 202.134.0.155    |
| [             | Back Next Cancel |

### klik next

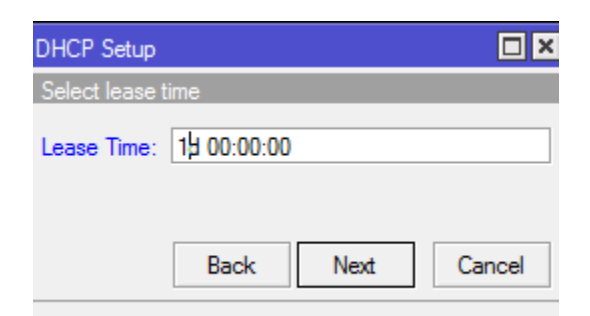

### Klik OK.

| 2010 10       | 2000 202             |
|---------------|----------------------|
| Setup has cor | mpleted successfully |
|               |                      |
|               | OK                   |

Sekarang kita menguji apakah DHCP Server yang kita setting tadi sudah berkerja atau tidak pada client(Windows 7).

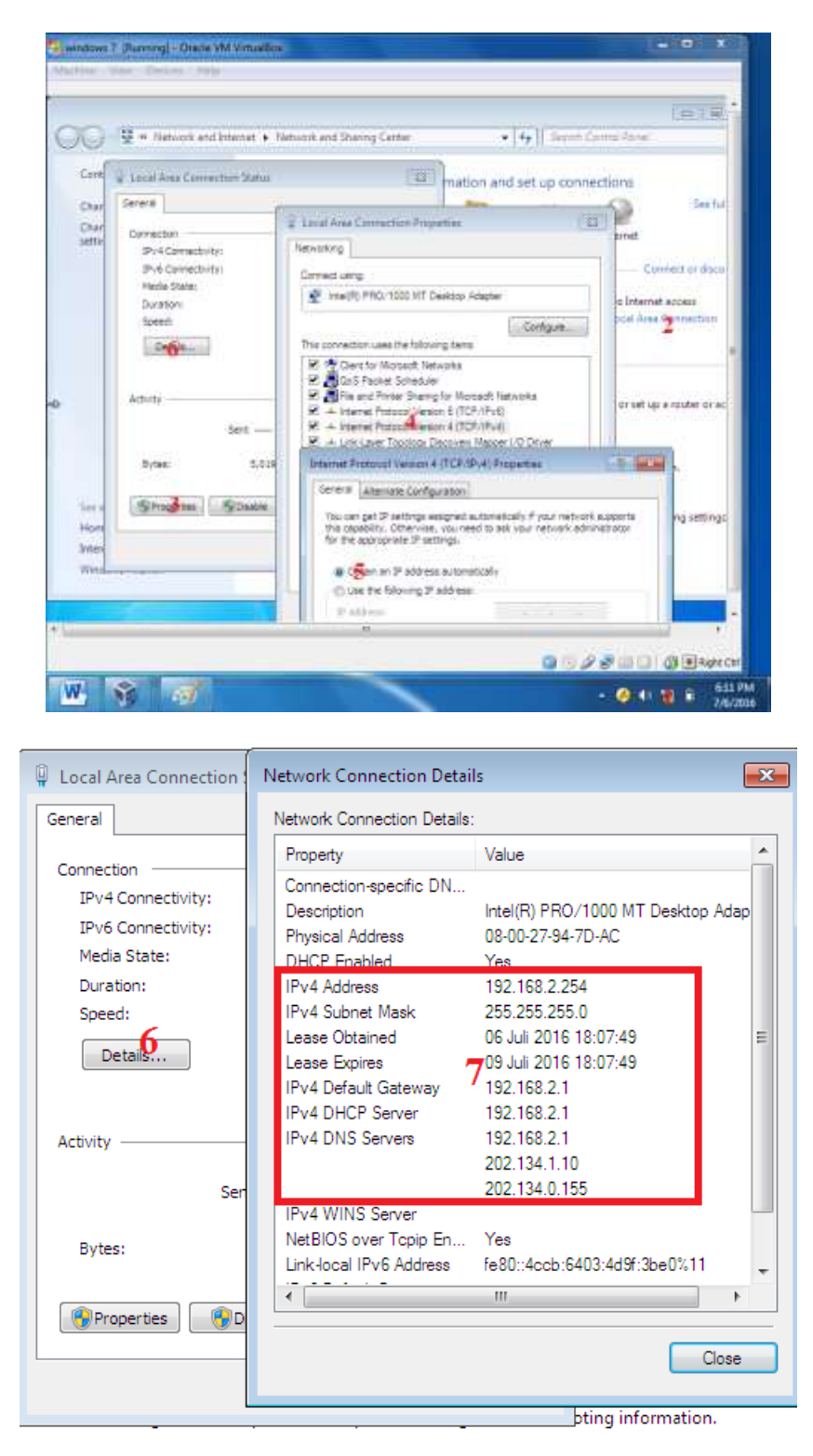

## 7.Membuat DHCP Client

DHCP Client ini di perlukan ketika kita tidak mengetahui ip suatu jaringan misalkan kita pada Ether 1(Ether yang terhubung ke internet) sumber internet dari wifi apalagi wifi hp kebetulan saya dalam membuat Modul Pembelajaran Mikrotik ini saya menggunakan wifi hp sebagai sumber internetnya langkah langkahnya sebagai berikut

1.Klik ip setelah itu klikDHCP Client lalu klik tanda plus(yang dilingkari no.3) lalu pilih interface Ether 1 (Ether yang di jadikan Sumber internet) klik Apply dan OK.

| Bridge       |                  |             |    |            |                         |                     |                                                                                                    |      |
|--------------|------------------|-------------|----|------------|-------------------------|---------------------|----------------------------------------------------------------------------------------------------|------|
| PPP          |                  | GHCP Cit    |    |            |                         |                     |                                                                                                    |      |
| Mesh         |                  | + -         | 1  | <u>× 7</u> | Release                 | Renew               |                                                                                                    | Find |
| Ρ            | $\triangleright$ | ARP         | ce | DHCP C     | lient <ether1></ether1> |                     |                                                                                                    | •    |
| IPv6         | Þ                | Accounting  |    | DHCP       | Status                  | 4                   | OK                                                                                                    | ng   |
| MPLS         |                  | Addresses   |    |            | Interface:              | ether1 Ŧ            | Cancel                                                                                                    |      |
| Routing      |                  | DHCP Client |    |            | Hostname:               | <b></b>             | Apply                                                                                                    |      |
| System       |                  | DHCP Relay  |    |            | Client ID:              |                     | , the second second sec |      |
| Queues       |                  | DHCP Server |    |            | Client ID.              | Line Deer DNC       | Disabl                                                                                                    |      |
| Files        |                  | DNS         |    |            |                         | ✓ Use Peer DNS      | Сору                                                                                                    |      |
| Log          |                  | Firewall    |    |            |                         |                     | Remove                                                                                                    |      |
| Radius       |                  | Hotspot     |    |            |                         | ✓ Add Default Route |                                                                                                    |      |
| Tools        |                  | IPsec       |    | Default    | Route Distance:         | 0                   | Release                                                                                                    |      |
| New Terminal |                  | Neighbors   |    |            |                         |                     | Renew                                                                                                    |      |
| ISDN Channel | 3                | Packing     |    |            |                         |                     |                                                                                                    |      |
| 0.01         |                  |             |    | 1          |                         |                     |                                                                                                    |      |

Maka Mikrotik kita akan mendapatkan ip secara otomatis yaitu aip ether 1 dan IP DNS bisa juga di tambahkan lagi IP DNS seperti langkah sebelumnya.

### 8.Membuat Proxy DNS

Proxy DNS adalah untuk memaksa client untuk menggunakan DNS Server yang kita setting di Mikrotik dan ketika client menganti IP DNS yang kita setting tidak bisa melakukan browsing karena tidak bisa menerjemahkan.Langkahnya sebagai berikut.

1.klik ip lalu klik firewall setelah itu klik tab nat dan tanda plus.

setting seperti berikut.

Untuk tab pada GENERAL

Chain : dstnat

Protokol : 6(tcp)

dst port : 53 (ini adalah port dns yang saya gunakan mungkin berbeda port dengan dns yang lain).

Untuk tab pada Action

Action : redirect

To port : 53

| Mezh       |        |             |                                                                                                    |              |          |
|------------|--------|-------------|----------------------------------------------------------------------------------------------------|--------------|----------|
| <u>ب</u>   | 1      | ARP         | 3                                                                                                    |              | _        |
| IPVE       | 1      | Accounting  | Are Biles NAT Mande Senare Pots Cornections Address                                                                                                    | ilata (mar7  | Pertonel |
| MPLS       | 11     | Addresses   |                                                                                                    |              | 100000   |
| Routing    | 3      | DHCP Client | The second second secon | IN ALCOURSES |          |
| System     | 1      | DHCP Relay  | Action Orian Src. Address Det Address Proto     Ul mas eronal                                                                                                    | SIC Port     | Dat. Po  |
| Queues     |        | DHCP Server |                                                                                                    |              |          |
| Flex       |        | DNS2        | New YAAT Ficks                                                                                                    |              |          |
| Log        |        | Frewal      | General Advanced Eas Action States Advantation                                                                                                    |              |          |
| Radius     |        | Hotspot     | Chain datnat                                                                                                    | Arts         |          |
| Tools      | +      | (Psec       | Sec Address                                                                                                    | Cons         | 1        |
| New Termin | wi ier | Neighbors   | Action (red)                                                                                                    | bd           |          |
| SON Chan   | nela   | Packing     | To Pots: 53                                                                                                    | -            | _        |
| KVM        |        | Pool        | Protocol: [] 6 8cp)                                                                                                    | 0            |          |
| Make Supe  | t.t.t  | Routes      | Sen Port                                                                                                    |              |          |
| Manual     |        | SMB         | 7                                                                                                    |              |          |
| Bat        |        | SMMP        | DE. FOT. (_):03                                                                                                    |              |          |
|            |        | Canines     | Any Port                                                                                                    |              |          |

setelah sudah pasti benar klik apply dan Ok

2.klik ip lalu klik firewall setelah itu klik tab nat dan tanda plus.

setting seperti berikut.

Untuk tab pada GENERAL

Chain : dstnat

Protokol : udp

dst port : 53 (ini adalah port dns yang saya gunakan mungkin berbeda port dengan dns yang lain).

Untuk tab pada Action

Action : redirect

To port : 53

| 19 1            | ARP         | 1000    | - 3         |         | _   |             |             |            |            |          |         |
|-----------------|-------------|---------|-------------|---------|-----|-------------|-------------|------------|------------|----------|---------|
| IPV6            | Accounting  | Fat B   | In NAT      | Mande   | Ser | vice Posts  | Connection  | s Adde     | es Lists   | Laver7   | Protoco |
| MPLS 1          | Addresses   |         | 1           | I Leni  | -   | 1 (         | a manada in | 00.0       |            |          | 1       |
| Routing 11      | DHCP Client |         | 1 1 1 1 1   |         | 1   |             | el courtere | 00 1       | eses Air C | ouneea   | i i     |
| System 1        | DHCP Reley  | 0       | Action      | chan    | _   | Stc. Addres | s Det Add   | ress Pro   | no Sec     | Port     | Ust. Po |
| Queues          | DHCP Server |         | _           |         | _   |             | _           |            | _          | _        | _       |
| Files           | DNS 2       | See NA  | II.L        |         |     |             |             |            |            |          |         |
| Log             | Rrewal .    | General | Advanty     | d Edw   | k   | ion Statist | New NAT     | Bite       |            | <u>Î</u> |         |
| Radus           | Hotspot.    |         | Diam.       | datruat | -   | 1           | General     | Metures    | -1 E-      | Acto     | n       |
| Tools I'        | IPzec       | 90      | Address     |         | _   |             |             | Para .     |            | -        |         |
| New Terminal    | Neighbors   | ~       | 6 d financi | -       |     |             |             | ction: ire | direct     |          |         |
| ISDN Channels   | Packing     |         | 6           |         |     |             | To          | Pode 5     | 3          | -10      | 1       |
| KVM             | Pool        | - I     | Protocol    | udp     |     |             |             | _          | _          | 1.1      |         |
| Make Support If | Routes      |         | Sic Port    |         |     |             |             |            |            |          |         |
| Manual          | SMB         | 7       | Park Barn   | 100     | 1   |             |             |            |            |          |         |
| Ext             | SNMP        |         | Line, Port. | 132     | _   |             |             |            |            |          |         |
|                 | Services    |         | Any. Port.  |         |     |             |             |            |            |          |         |

## 9. Memblock Website dengan Webproxy.

Langkahnya sebagai berikut.

1.Klik ip lalu webproxy setelah itu centang enable lalu prot 8080 lalu ganti pada cahce administrator : "Email kalian" ganti juga pada Max.cahe size : Unlimited dan berikan centang pada cahce on disk dan centang juga di Always From Cahce.

Langkah selanjutnya klik Access dan klik tanda plus pada src.Adress : 0.0.0.0/0, Dst.Port : 80 , Dst. Host : Alamat website yang ini di block dan pada Action : pilih deny lalu klik Apply dan Ok.

Untuk lebih jelas lihat gambar di bawah ini.

| Mah            |             | Wee Now Settings                              |                          |                |                   |
|----------------|-------------|-----------------------------------------------|--------------------------|----------------|-------------------|
| P              | ARP         | General Status Lookups wherts Refreshes       | OK                       | 1              |                   |
| IPVE           | Accounting  | Enabled                                       | Cancer                   |                |                   |
| MPLS           | Addresses   | Sic Address                                   |                          |                |                   |
| Routing        | SHCP Clere  | a section of                                  | Abby                     |                |                   |
| System         | OHCF Relay  | 4                                             | Dear Cecter              |                |                   |
| Queues         | OHCP Server | Purent Prosp                                  | Seast HTML               |                |                   |
| Films          | ONS         | Parent Proxy Port                             | Access                   | 1.00           |                   |
| Log            | Frenst      |                                               | A LOUIS LINES IN COMPANY | 4111.040       |                   |
| Radur          | Hotapot     | Cache Administration wand Renatana Signal con | HI Con Antonio           | Tienene I      | ~                 |
| Toola          | iPaec       | 6 Max Cache Size: unlimited I+ K              | +                        | L'INNEWS       |                   |
| New Terminal   | Neighbors   | ✓ Cache On Disk                               | a Det. Address           |                | Cancel            |
| ISON Channells | Packing     | Har Class Company (SD)                        | Det. Port                | 080            | <b>Apply</b>      |
| KVM            | Pool        |                                               | Local Port               | *              | Dates             |
| Nake Supout if | Routes      | Max. Server Connectons:   \$00                | Dat. Heat                | www.google.com |                   |
| Mariual        | SMB         | Max Fresh Time: 3d 00.00.00                   | Eath                     |                | Lonment           |
| Ext            | SNMP        | OSetalize Connections                         |                          | 1              | Capy              |
|                | Services    | Aweys more Ladre                              | Method                   | 14 .           | Renove            |
|                | Socks       | Cache Htt DSCP (TDS): 4                       | Actor.                   | den T          | Baser Courters    |
|                | TETP        | the second data we have                       | Redirect To              | •              | TOR COULDE        |
|                | Traffic Row | Cache Drive (primary-master                   | . Hite                   | 0              | Reset Al Counters |
|                | UErP        |                                               | ena.                     | 18.            |                   |
|                | Web Prony   |                                               | • enabled                |                |                   |

### Agar proxy kita menjadi tranparant setting sebagai berikut.

klik ip lalu firewall seelah itu klik tab nat dan klik tanda plus dan setting sebagai berikut.

TAB GENERAL

CHAIN : dstnat

PROTOKOL : 6 (tcp)

Dst.Port: 80,8080,8000

TAB ACTION

**ACTION : redirect** 

TO Port : 8080 lalu klik apply dan Ok.

| P            | HAP          |                                                                                                    |                   |
|--------------|--------------|----------------------------------------------------------------------------------------------------|-------------------|
| 1            | Accounting   | Rev Russ (M1) Harge Service Pote Carrectore Attreacture Late Later/Protocole                                                                                                    |                   |
| lates 1      | Ter P (Tert  |                                                                                                    |                   |
| dan l        | Dist"P Balan | New DAT PLAN                                                                                                    |                   |
| anada .      | Diff lave    | Cerwal Advanced Edits Advant 30 General Advanted Edits Action Sedante                                                                                                    | 04                |
| es i         | DNS          | 5 Dam obut 9 Adden indeet                                                                                                    | Carol             |
|              | Frend        | Sc. Address: To Fude: -3(8)                                                                                                    | ANN I             |
| ske          | Hotest       | Det Actives                                                                                                    | -                 |
| sola -       | Pac          | 6                                                                                                    | Theole            |
| en Tierral   | Neighbors    | Petacat [ 5 jul 10                                                                                                    | Cariment          |
| ON Charmin   | Facking.     | Sc. Fol.                                                                                                    | Crear             |
| VPR          | Fail         | 7 De Par 00.000.000                                                                                                    | Farmer            |
| the Superior | Rodes        | And and a second second s |                   |
| esel.        | SHE          |                                                                                                    | Read Caurters     |
|              | SHMP         | P. PMTKB                                                                                                    | Relet Al Courters |
|              | Services     | Os. Hefice                                                                                                    |                   |
|              | Secia        | Over the                                                                                                    |                   |

### 10.Redirect website dengan port 3128

1.Klik ip lalu webproxy setelah itu centang enable lalu prot 3128 lalu ganti pada cahce administrator : "Email kalian" ganti juga pada Max.cahe size : Unlimited dan berikan centang pada cahce on disk dan centang juga di Always From Cahce.

Langkah selanjutnya klik Access dan klik tanda plus pada src.Adress : 0.0.0.0/0, Dst.Port : 80 , Dst. Host : Alamat website yang ini di block dan pada Action : pilih deny lalu ketik alamat website yang mau dituju pada Redirect To dan klik Apply dan Ok.

| Mah         |      |              | Wei Pring Settings                            |                    |               | 0              |     |                   |
|-------------|------|--------------|-----------------------------------------------|--------------------|---------------|----------------|-----|-------------------|
| P           |      | ARP          | General Status Lookups weets Refreshes        |                    | OK            |                |     |                   |
| IPv6        | 1    | Accounting   | P Enabled                                     |                    | Cancel        |                |     |                   |
| MPLS        | 1    | Addresses    | Sic. Address.                                 | •                  | tout          |                |     |                   |
| Routing     | 1    | SHCP Clere   | 4 Bet (8090                                   |                    | nuon          |                |     |                   |
| System      | 1    | OHCF Relay   | 4                                             | - 0                | er Ceche      |                |     |                   |
| Queues      |      | OHCP Server  | Parent Proxy                                  | - 9.               | and HTML      |                |     |                   |
| Films       |      | DNS          | Parent Proxy Part                             |                    | Locase        |                |     |                   |
| Log         |      | Frensk       |                                               | Contraction of the | NUC PERIOD IL | 41110-0-       |     | 60                |
| Radur       |      | Hotapot      | Cache Administrator wand Storatama Signal con | 14                 | Con Address   |                |     | -                 |
| Toola       | 11   | Paec         | 6 Max Cache Size: unlimited IF N              | 1-L                | arc. Address  | 1.110.0.0.0/0  |     | UN                |
| New Termial | К    | Neighbors    | ✓ Cache On Disk                               | 4                  | Dyt. Address  |                | Ζ., | Cancel            |
| ISDN Channe | h.   | Packing      | 7                                             | 1 1                | 2 Dat. Port:  | 08             |     | Apply             |
| KVM         |      | Pool         | Max Care Currectore ELC                       |                    | Local Port    |                | *   | Dates             |
| Make Supout | st . | Routes       | Max. Server Connections:   \$00               |                    | Dat. Heat     | www.google.com |     |                   |
| Manual      |      | SME          | Max Freah Time: 3d 00 00 00                   |                    | Eath          |                |     | Lonment           |
| 5et         |      | SNMP         | Setal ze Connections                          |                    |               |                | 8.  | Capy              |
|             |      | Services     | Aweys mon Ladre                               |                    | Method        | 14             |     | Renove            |
|             |      | Socks        | Cache Hit DSCP (TDS): 4                       |                    | Acton.        | den            | •   | Date: Column      |
|             |      | TETP         |                                               | 1                  | Redirect To:  |                | •   | Hese Courses      |
|             |      | Traffic Flow | Cache Drive (primary-master                   |                    | 140           | 14             |     | Reset Al-Counters |
|             |      | UZ-P         |                                               |                    | etta:         | 1 <b>0</b>     | 1   |                   |
|             |      | Web Prony    | 1                                             |                    | nubled        |                |     |                   |